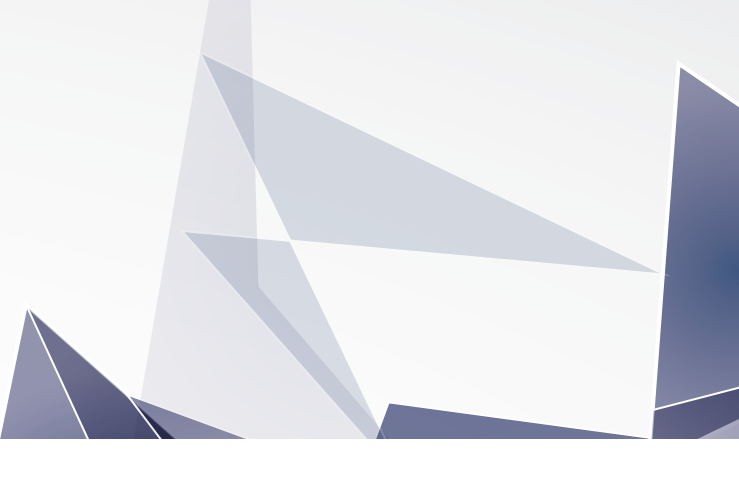

### 学校法人川島学園 れいめい中学校

# <sup>令和6年度</sup> 募集要項

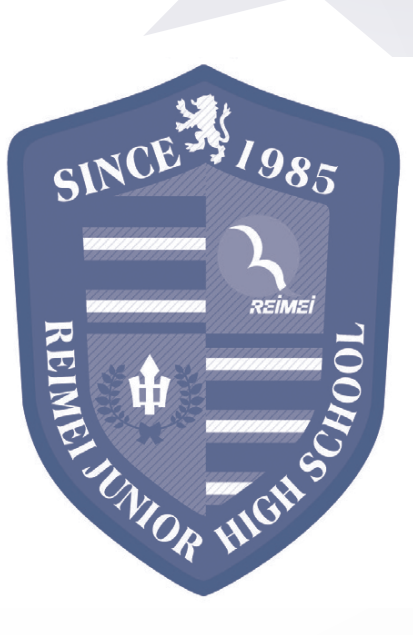

#### 入試概要

|        | 前期                                |             |       | 後期                        |                        |
|--------|-----------------------------------|-------------|-------|---------------------------|------------------------|
| 出願期間   | 令和5年12月1日(金)~12月8日(金)消印有効         |             |       | 令和6年1月15日(月)~1月22日(月)消印有効 |                        |
| 出願登録方法 | インターネット出願                         |             |       |                           |                        |
| 出願方法   | 入学願書を郵送(簡易書留)                     |             |       |                           |                        |
| 試験日    | 令和6年1月5日(金)                       |             |       | 令和6年2月3日(土)               |                        |
| 受験料    | 12,000円                           |             |       | 12,000円                   |                        |
| 試験会場   | れいめい中学校 薩摩川内市隈<br>TEL 0996-23-88C |             |       | 川内市隈之城町22<br>-23-8801     | 205                    |
|        | 集合                                | 8:40        |       | 集合                        | 8:40                   |
|        | 国語                                | 9:00~10:00  | (60分) | 国語                        | 9:00~10:00 (60分)       |
| 試験教科   | 算数                                | 10:15~11:15 | (60分) | 算数                        | 10:15~11:15 (60分)      |
| 試験時間   | 社会                                | 11:30~12:10 | (40分) | 面接                        | 11:30~ (一人10分程度·保護者同伴) |
|        | 昼食                                | 12:10~12:55 | (45分) |                           |                        |
|        | 理科                                | 13:10~13:50 | (40分) |                           |                        |
| 合格発表   | 令和6年1月12日(金)                      |             |       | 令和6年2月8日(木)               |                        |
| 入学手続期間 | 令和6年1月15日(月)~1月22日(月)             |             |       | 令和6年2月9日(金)~2月16日(金)      |                        |

#### 出願手続きにおける注意事項

#### 1.出願登録について(インターネット出願)

·次頁からの「インターネットによる出願情報登録の手引き」をご覧ください。

・インターネット出願サイトへアクセスして出願登録のお手続きをいただき、受験料等のお支払いが完了した後に、

入学願書・受験票・宛名状の印刷が可能となります。

·前期·後期ともに受験を希望される方は、前期·後期それぞれにインターネット出願サイトからお手続きください。

・インターネット出願登録の入力に際して、住所は住民票に記載のとおりに番地・アパート名・部屋番号まで正確に入力してください。

#### 2.入学願書・受験票・宛名状について

・入学願書・受験票・宛名状が1枚の用紙で出力されます。白紙のA4普通紙に出力してください。(縮小不可、色つき不可) ・入学願書の出力後、**志望動機を受験者の直筆でご記入ください。** 

・宛名状を封筒(長形3号)に貼り、入学願書のみ簡易書留で本校まで郵送してください。学校窓口への持参・提出はご遠慮ください。 ・受験票は、試験当日に必ずご持参ください。

#### 3.入学試験にあたっての諸注意

・身体的または健康上の理由で受験時に配慮を必要とする場合は、事前にご相談ください。 ・受験心得については、出願後に、出願サイトにて登録されたメールアドレス宛に通知します。必ずご確認ください。 ・試験当日、受験生をお車で送迎される方でカーナビ等をご利用の場合は、「れいめい高等学校」で検索してください。

#### 4.合格発表

・受験者全員に通知します。届け先は、出願時の「志願者住所」宛とさせていただきます。 ・天候や地域によっては、郵便物の配達が遅れる場合もあり得ますので、あらかじめご了承ください。 ※試験の結果や成績関係についてのお問合せは一切お断りします。

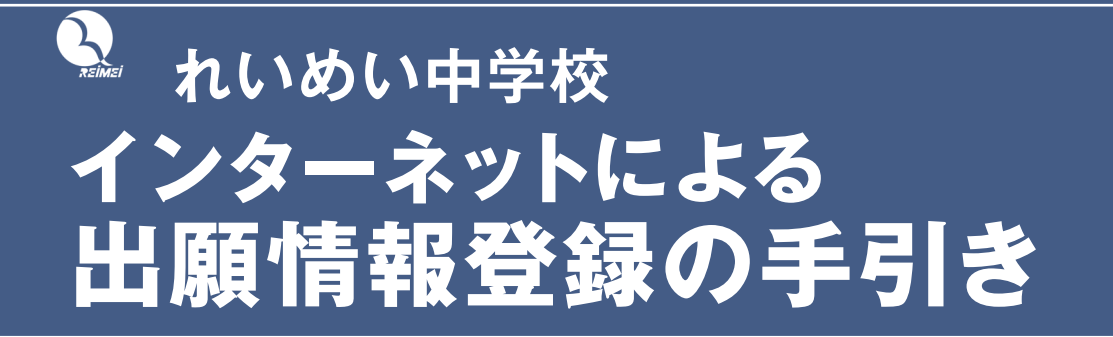

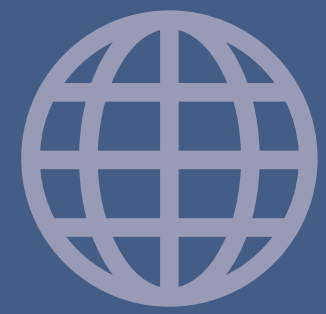

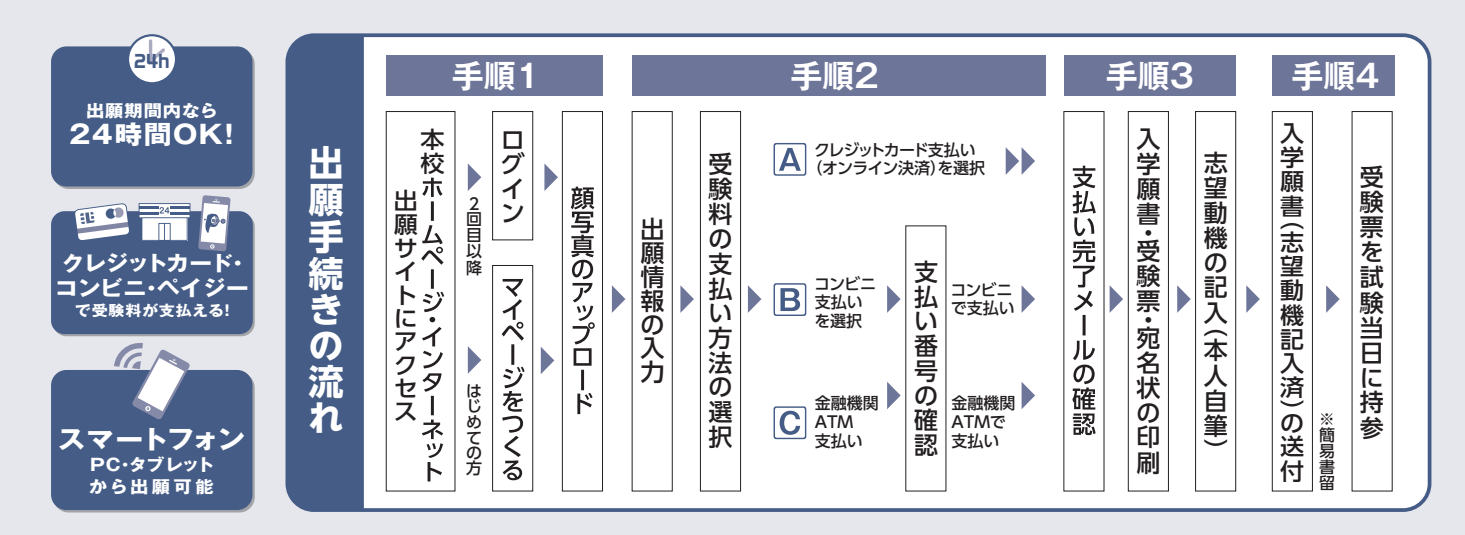

ご家庭にインターネット環境がない場合は本校にご相談ください。

### 準備していただくもの

 ✓
 インターネットに接続されたパソコン、スマートフォン、タブレットなど \*\*インターネット環境がない場合には、本校にご相談ください。

 ✓
 プリンター(コンビニエンスストアで印刷することもできます。P.6参照)

 ✓
 メールアドレス(ログインID登録用) \*\*はじめてログインID登録をされる方のみ \*\*迷惑メール対策をされている場合は「@e-shiharai.net」の受信を許可してください。

 ✓
 パスワード(半角英数字8~16字) \*\*必ずメモを取り保管してください。

 ✓
 夕岐料+事務手数料

 ✓
 クレジットカード \*\*受験料をクレジットカードでお支払いの方のみ

### 手順1-1

## 出願サイトにアクセスしてマイページをつくる

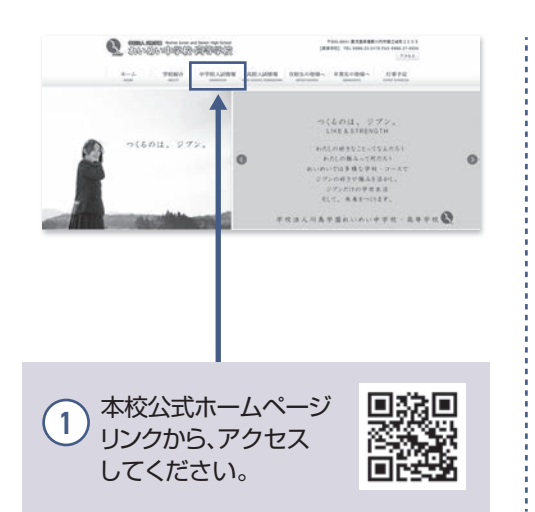

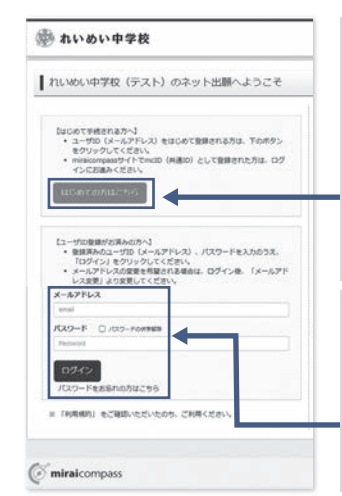

#### 2 「はじめての方はこちら」

はじめてIDを登録される方はこちらか ら進んでください。ボタンからメールア ドレス登録に進みます。自動で返信され るメールを確認して、名前・パスワードを 登録すると、あなただけのマイページに ログインできるようになります。

3 「ログイン」 本校の体験入学等にWebで申込みを されたことのある方、またはミライコン パスの共通IDを取得済みの方は こちらから進んでください。

### 手順1-2 顔写真のアップロード

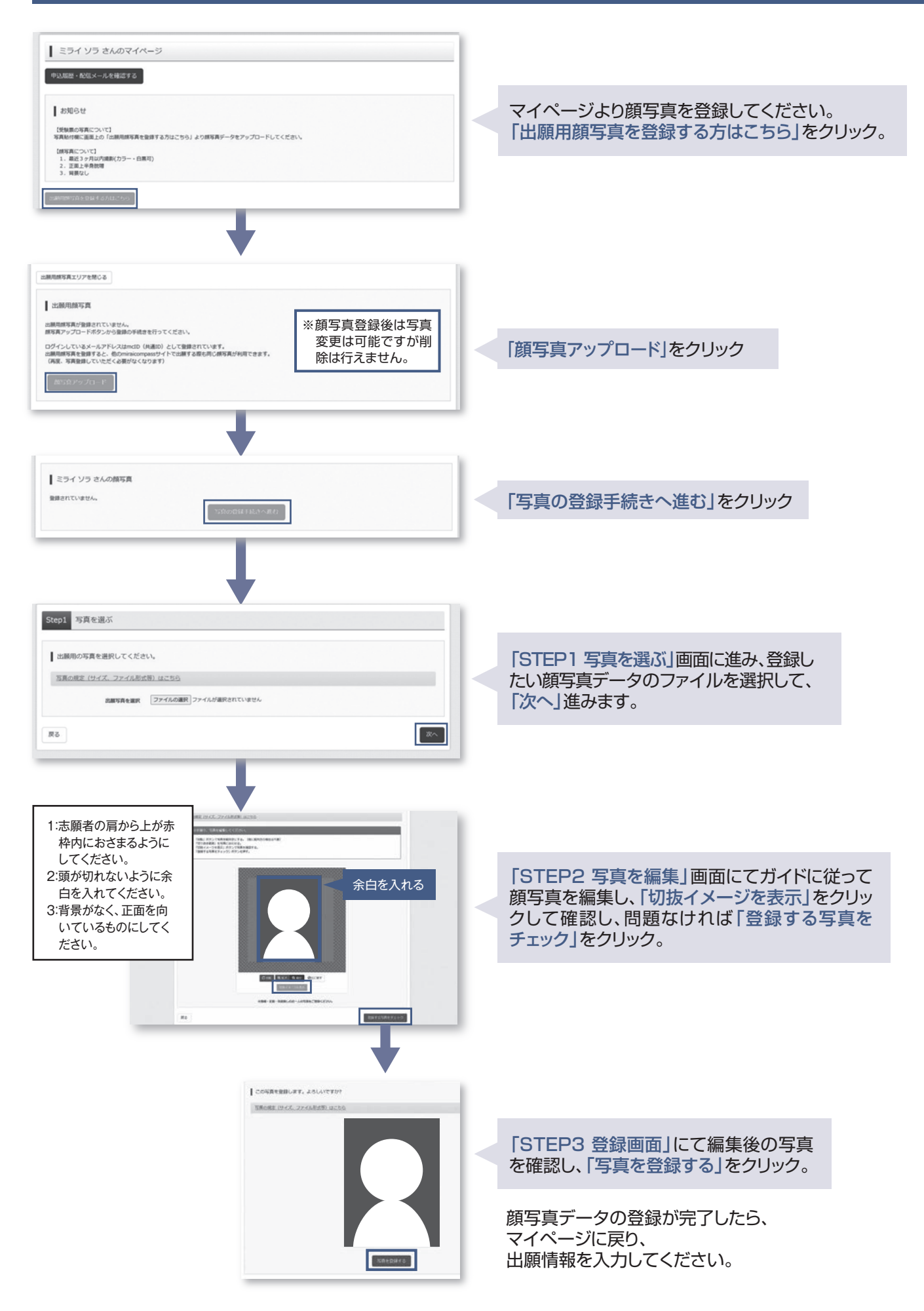

### 手順2 出願情報を入力し、受験料を支払う

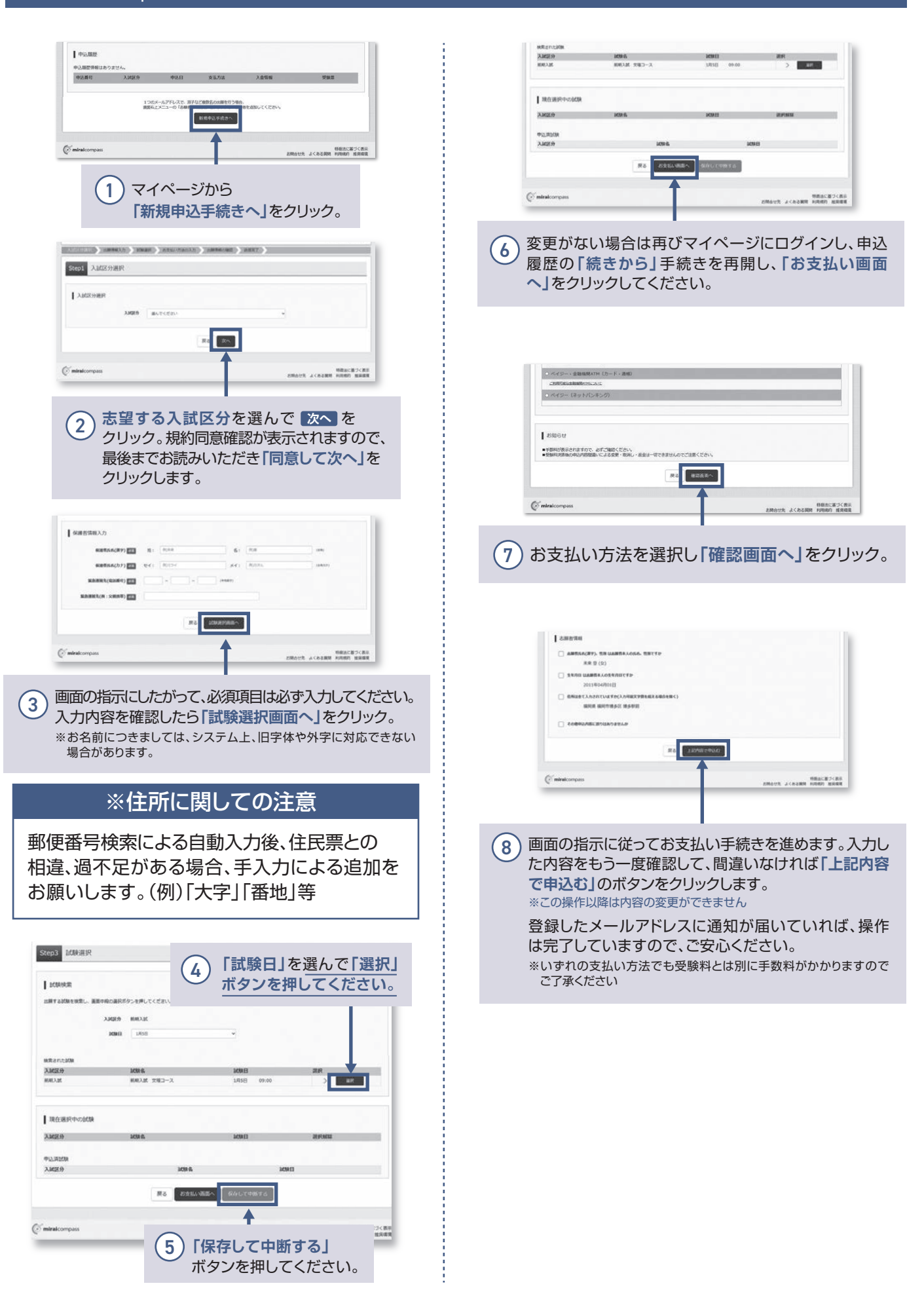

### 手順3 入学願書を印刷し、志望動機を記入する

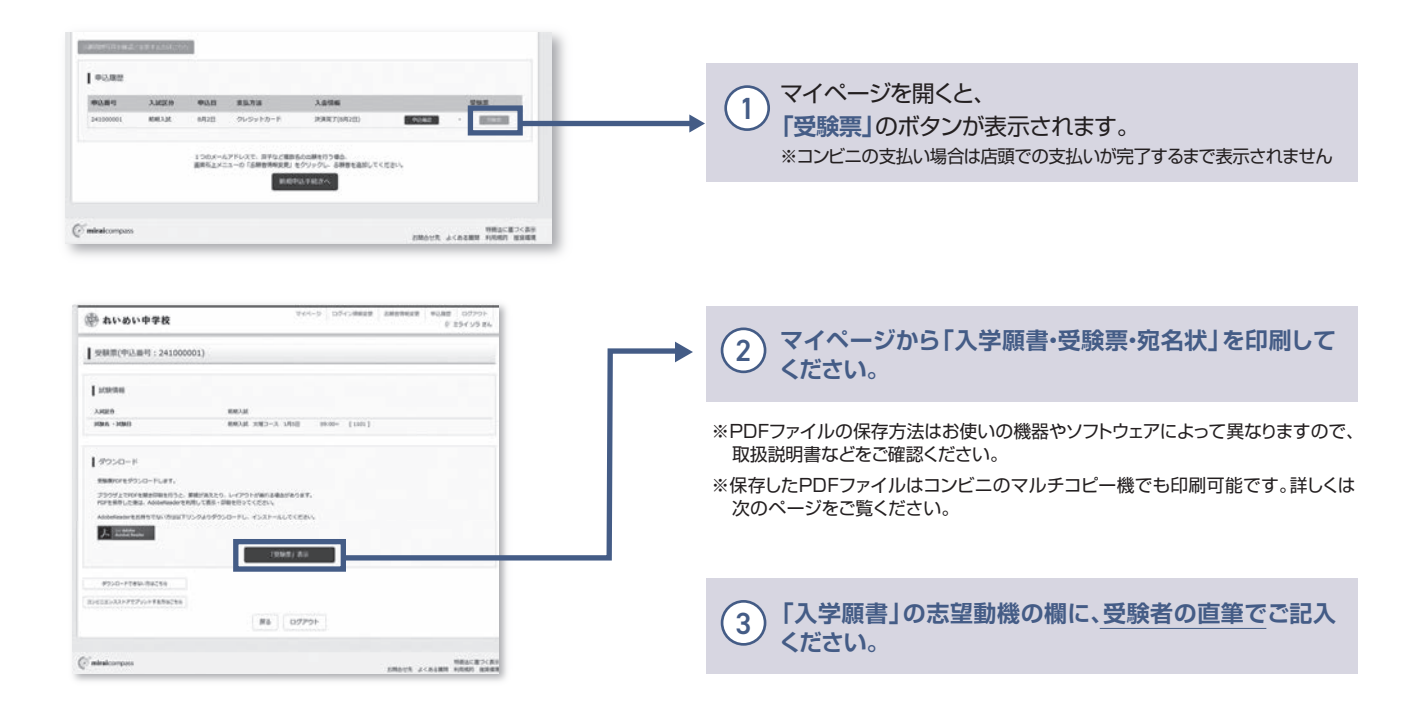

### 手順4 人学願書(志望動機記入済)を本校宛てに簡易書留で郵送する

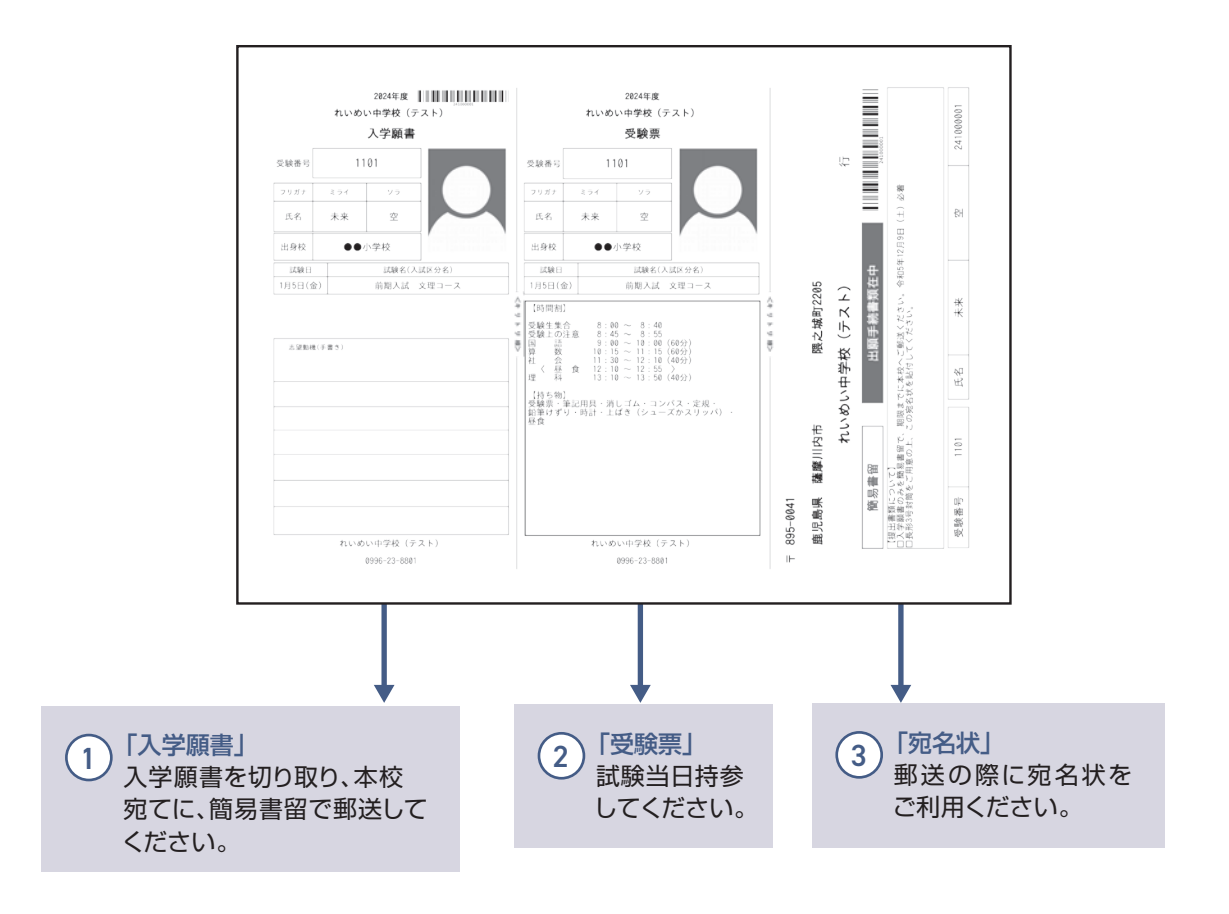

### 以上で出願手続きは完了です!

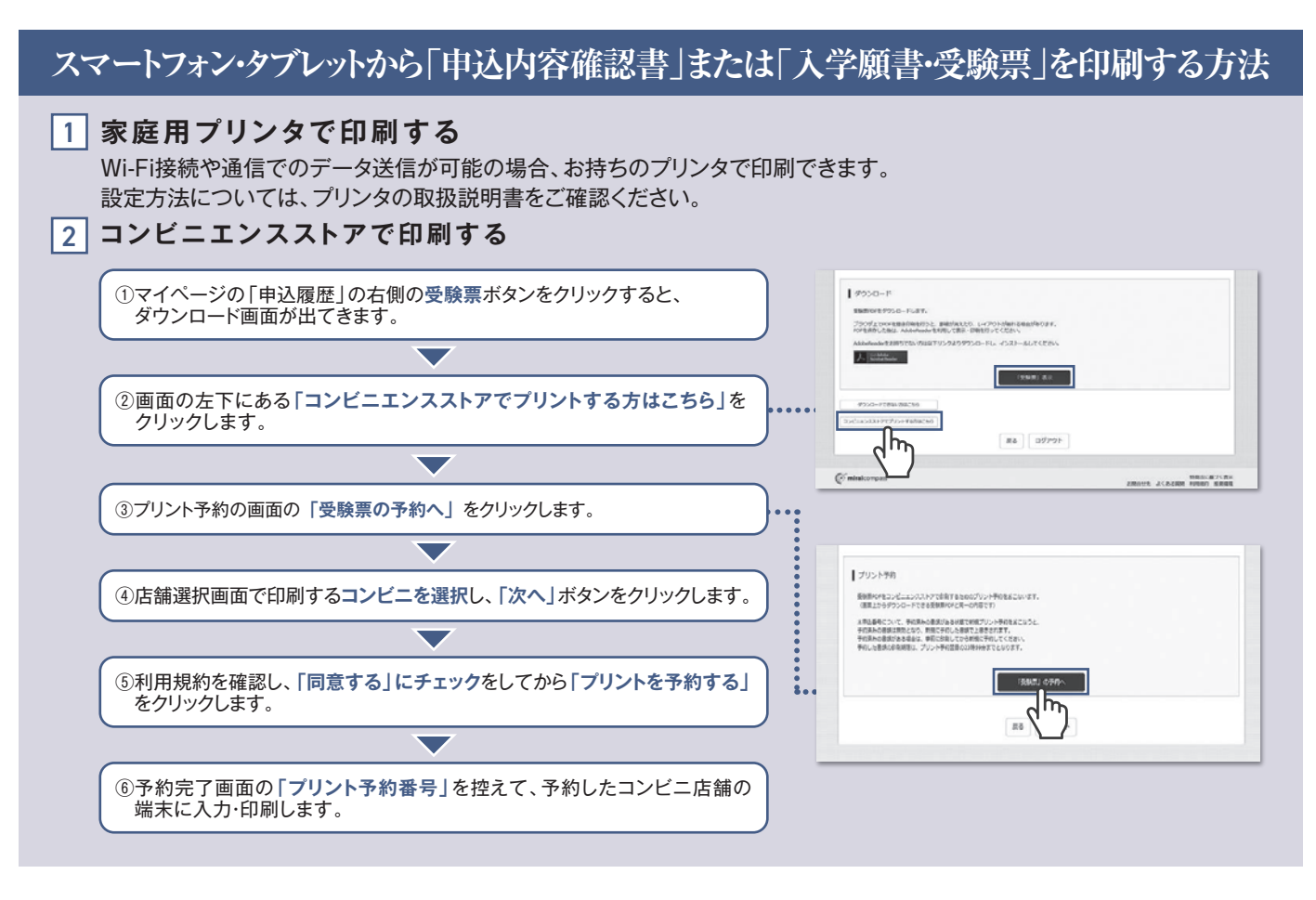

| 受験料のお支払方法について                                                                                                    |                                                                                                    |  |  |  |  |  |
|----------------------------------------------------------------------------------------------------|----------------------------------------------------------------------------------------------------|--|--|--|--|--|
| <ul> <li> <b>ヘクレジットカードによるオンライン決済(決済手数料が必要です)</b>               クレジットカード番号など必要な情報を入力し、決済を完了させます。               クレジットカード番号など必要な情報を入力し、決済を完了させます。          </li> <li>             クレジットカードによるオンライン決済にて、24時間、受験料のお支払いが可能です。         </li> <li> <b>Bコンビニでのお支払い(支払手数料が必要です)</b> </li> <li>             出願登録後、払込票を印刷し(払込番号を控えるだけも可)、選択したコンビニレジ             にてお支払いを済ませてください。お支払い後に受け取る「お客様控え」はご自身で             保管してください。右記のコンビニにて、24時間、受験料のお支払いが可能です。         </li> </ul> | <ul> <li>ご利用いただけるクレジットカード</li> <li>シアンSA (Lawson)</li> <li>ご利用いただけるコンビニ</li> <li>ご利用いただけるコンビニ</li> <li>(Lawson)</li> <li>EnamilyMark (Delta)</li> <li>Secomart</li> </ul>                                                                          |  |  |  |  |  |
| Cペイジー対応金融機関ATMでのお支払い(支払手数料が必要です)<br>ベイジー対応金融機関ATMでお支払いができます(ペイジーマークが<br>貼ってあるATMでご利用いただけます)。                                                                                                    | <ul> <li>         ▼ご利用いただける金融機関      </li> <li>              ご契UFJ銀行、みずほ銀行、りそな銀行、埼玉りそな銀行、             二井住友銀行、ゆうちょ銀行、「華銀行、横浜銀行、             関西みらい銀行、広島銀行、福岡銀行、十八親和銀行、             東和銀行、熊本銀行、京都銀行、南都銀行、足利銀行、             七十七銀行、群馬銀行      </li> </ul> |  |  |  |  |  |

※システム・操作に関するお問合せは、出願サイトの「お問合せ先」のリンクからご確認ください。学校ではお応えできません。 ※入試内容に関するお問合せは、本校事務室へご連絡ください。 やわらかな発想でしなやかに学び、 成長し続け、新しい価値や人生を創るひと

あふれる思いやりで対話・協働し、 人々の困りごとを解消し、笑顔を作るひと

輝ける希望を持ち続け、努力し、 地域や社会の黎明(夜明け)を実現するひと

さわやかなあいさつと美しい礼儀作法で、 敬意をもって良好な関係を築くひと

《れいめい中はこのような生徒を送り出します》

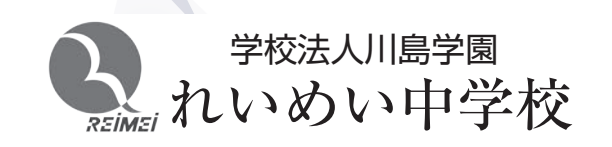

〒895-0041 鹿児島県薩摩川内市隈之城町2205番地 TEL 0996-23-8801 FAX 0996-27-0920